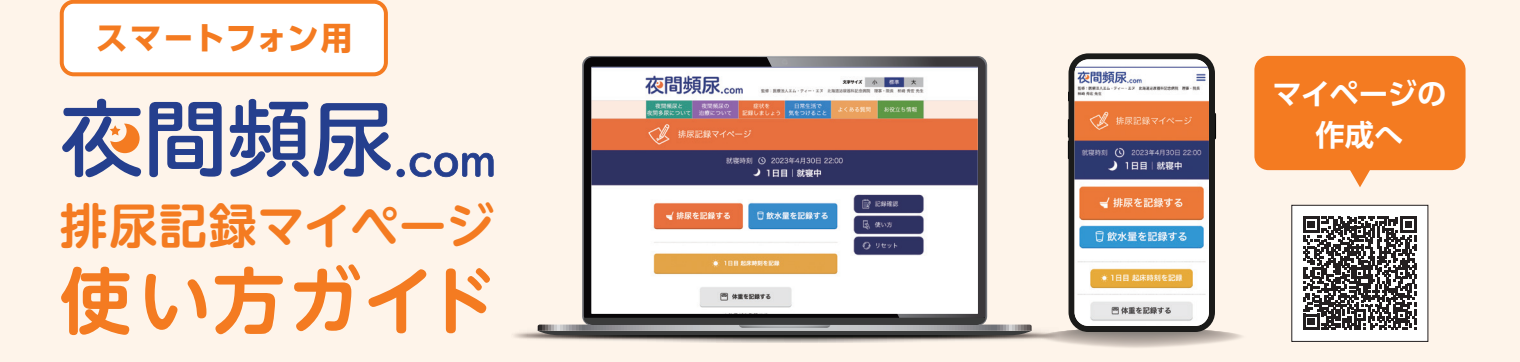

排尿記録マイページでは、ご利用者様お一人お一人がご自身専用の記録ページをつくることができ、3日間(1日分は就寝時から翌日就寝前まで)の排尿、就寝・起床時刻などを記録する ことができます。記録した内容は医師による診察の手助けとなりますので、受診時に記録確認 画面を表示あるいは印刷したものを提示してください。

### !)排尿記録マイページへは、専用URLとログイン用IDを使用してアクセスする必要があります。

「排尿記録マイページ」にアクセスするための情報につきましては、ご利用者様お一人お一人に異なる「専用URL」と 「ログイン用ID」が割り振られます。「排尿記録マイページ」にアクセスするための情報は第三者と共有せず、ご利用 者様ご自身で適切に管理してください。

ご利用者様の「排尿記録マイページ」は、最後にご利用された日 (ログインされた日) から60日後に「排尿記録マイ ページ」 そのものが自動的に削除されます。自動的に削除される前に、記録を残しておく場合は、以下の「使い方 ガイド」の「記録内容の印刷」の項をご確認ください。また、60日以内にあらためて1日目から記録を行う場合など、 入力した情報を削除したいときには、以下の「使い方ガイド」の「リセット」の項をご確認ください。

## 排尿記録マイページ(ご利用者様ご自身専用の記録ページ)の作成

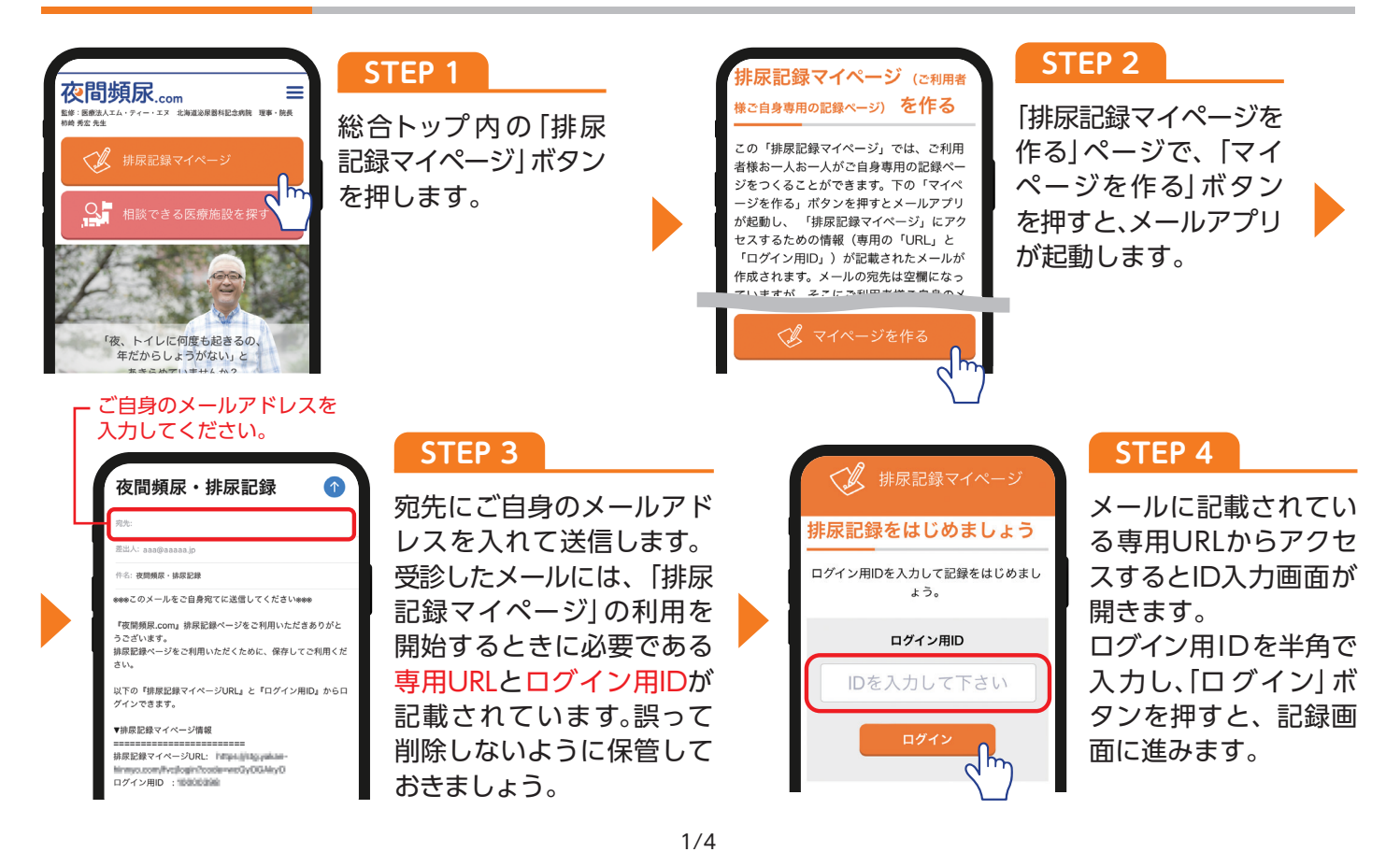

[1日目 就寝時刻を記録」 ボタンを押すことで記録をはじめることができます。 就寝時刻の入力 2日目、3日目もそれぞれ「就寝時刻を記録」 ボタンを押して記録します。

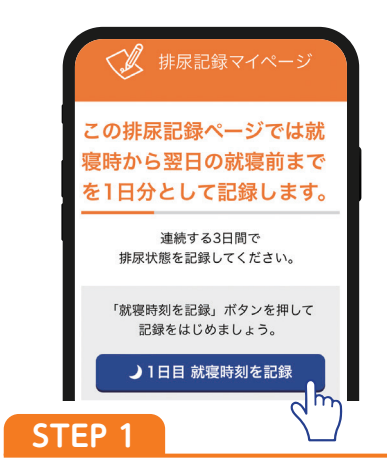

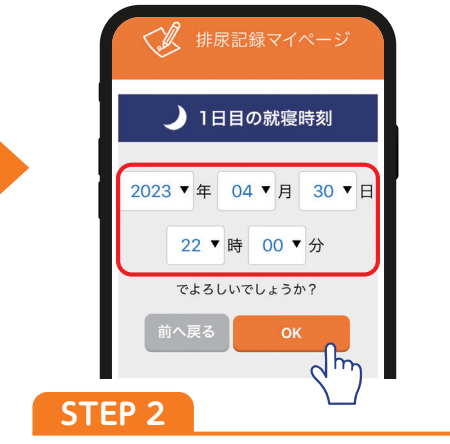

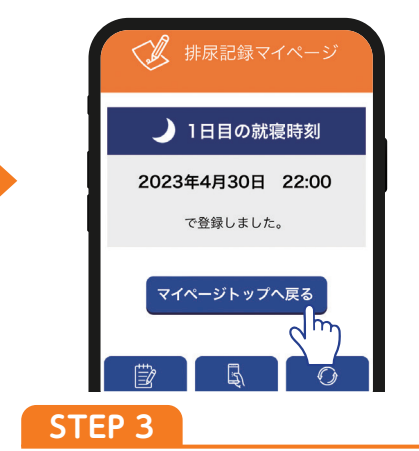

就寝時に 「就寝時刻を記録」 ボタン を押します。 日付と就寝時刻を入力し「OK」ボ タンを押します。 記録が完了後、「マイページトップ へ戻る」 ボタンを押します。

#### 就寝中あるいは日中の排尿のたびに排尿を記録します。メモを書いておいて、 **排尿記録の入力**日中にまとめて入力することもできます(4頁「記録内容の変更または削除」参照)。

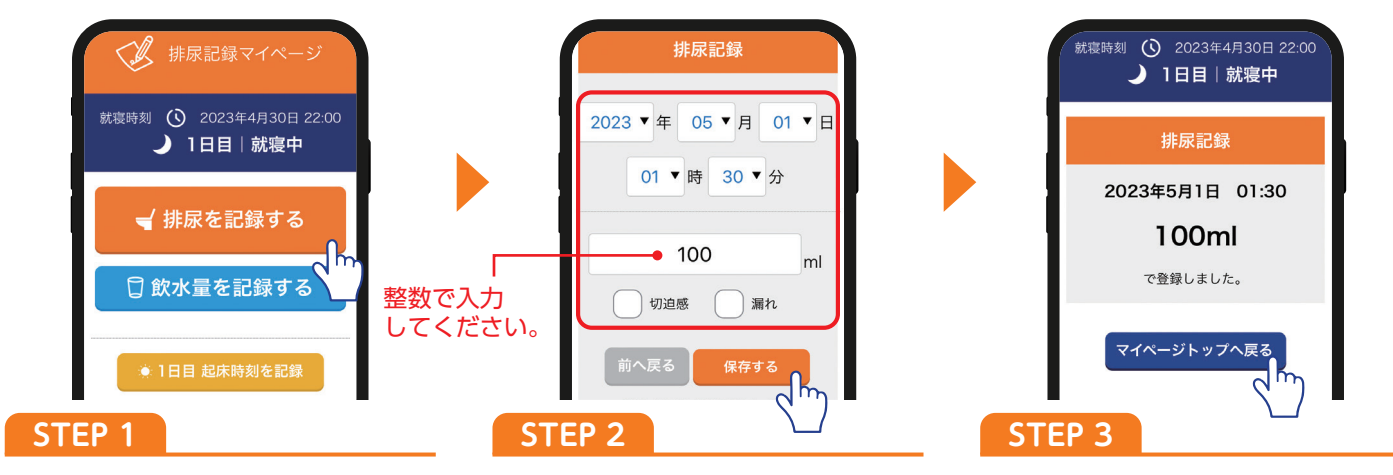

排尿のたびに 「排尿を記録する」 ボ タンを押します。 日付、時刻、尿量、切迫感、漏れを入 力し「保存する」 ボタンを押します。 記録が完了後、「マイページトップ へ戻る」 ボタンを押します。

## 起床時刻の入力

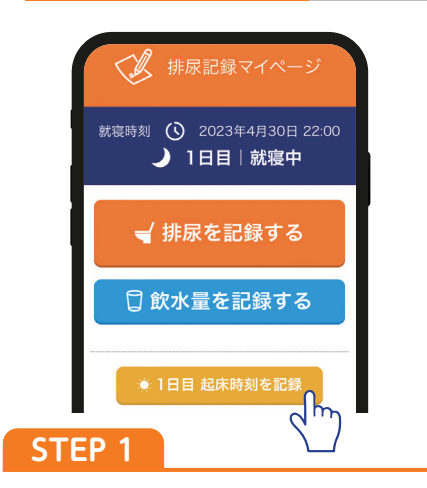

起床時に「起床時刻を記録」 ボタン を押します。

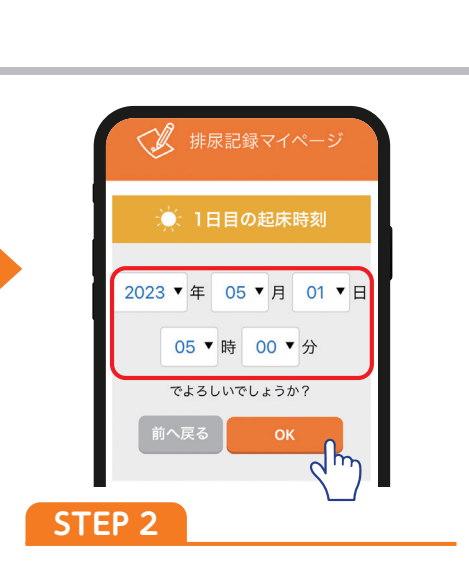

日付と起床時刻を入力し「OK」ボ タンを押します。

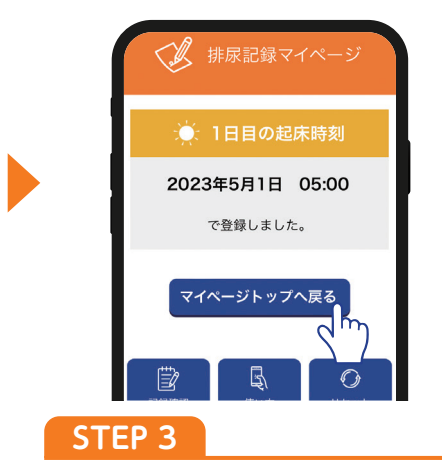

記録が完了後、「マイページトップ へ戻る」 ボタンを押します。

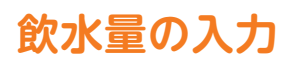

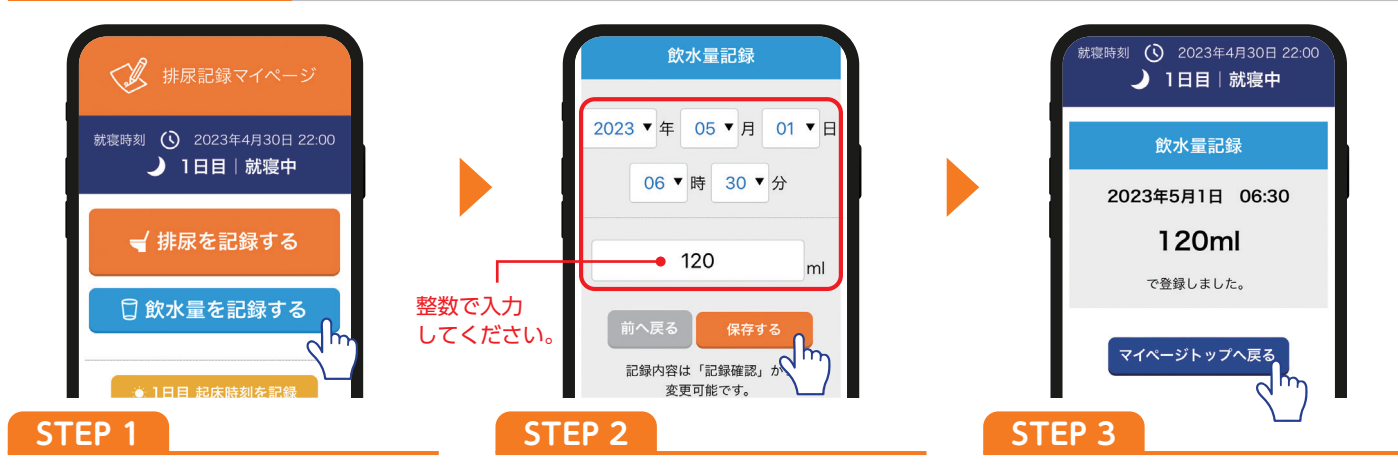

飲水量を記録する際は「飲水量を 記録する」ボタンを押します。 日付、時刻、飲水量を入力し、「保存 する」 ボタンを押します。 記録が完了したので、「マイページ トップへ戻る」 ボタンを押します。

2日目の就寝前に「1日目記録を終了する」(3日目就寝前には「2日目記録を終了する」)ボタンを押すことで、 1日分の記録が完了します。

#### 体重の入力 体重を記録すると1日の飲水量の目安\*が表示されるようになります。

※日本排尿機能学会/日本泌尿器科学会編:夜間頻尿診療ガイドライン[第2版], リッチヒルメディカル, 2020; 20 上記ガイドラインを基に体重の2~2.5% (20~25mL/kg)で算出しています。

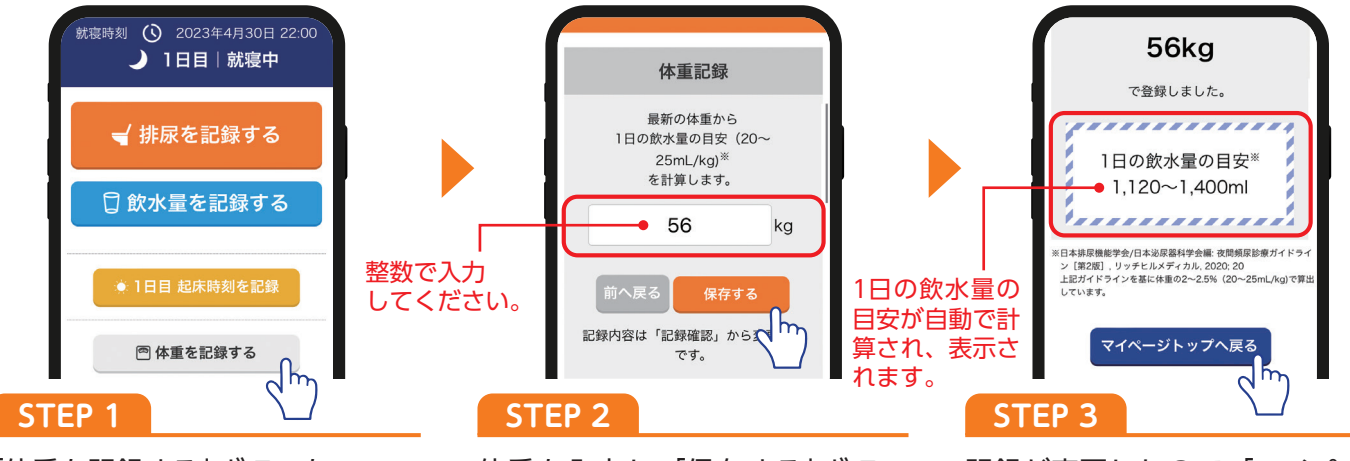

「体重を記録する」 ボタンを 押します。 体重を入力し、「保存する」 ボタン を押します。 記録が完了したので、「マイページ トップへ戻る」 ボタンを押します。

## 記録内容の確認 1~3日目の記録内容を医師に提示してください。

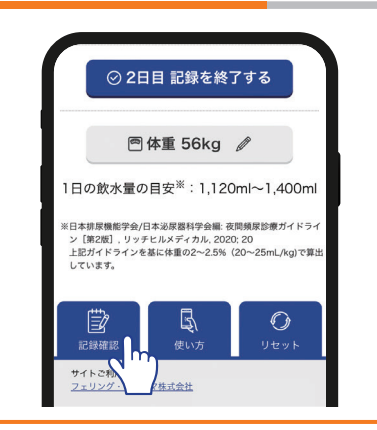

記録内容の確認やまとめて記録す る場合には、「記録確認」ボタンを 押します。

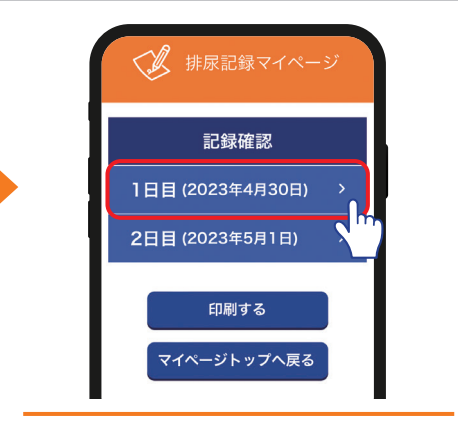

確認したい年月日のボタンを押し ます。

1日目 (2023年4月30日) 昼間 排尿回数 5回 6回 昼間 尿量 790ml 1,050ml 夜間尿量の割合 42.9% 飲水量合計 320ml 1日の飲水量 1,120~1,400ml の目安 体重 56kg 🖉 尿漏 れ 飲水量 夏更 削除 時刻 尿量 22:00 01:30 100

記録内容が表示されます。

# 記録内容の変更または削除

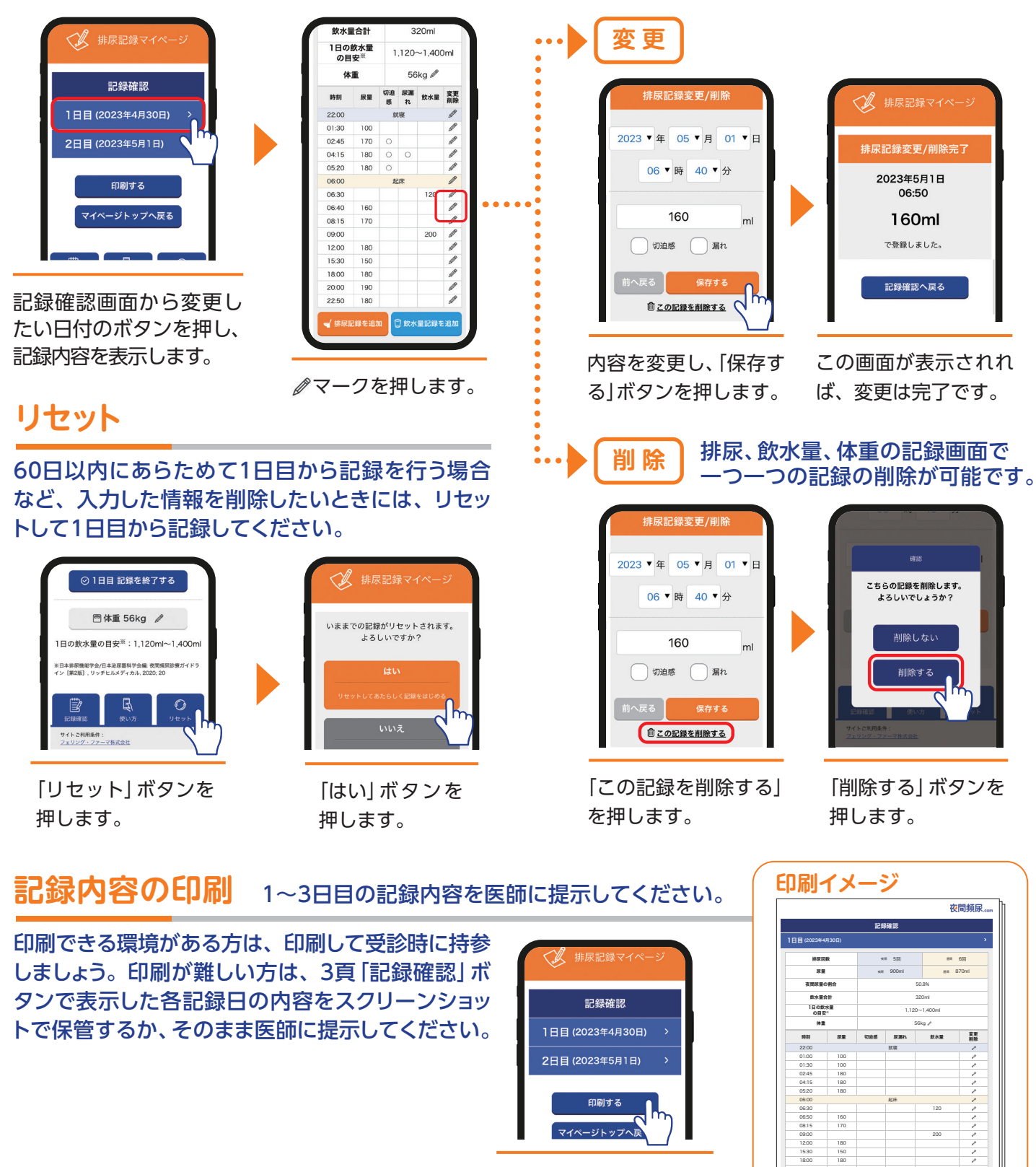

記録確認画面の「印刷 する」ボタンを押します。

「排尿記録マイページ」の作成、ご利用にあたり、サービス提供元であるフェリング・ファーマ株式会社がご利用者様の個人情報(特定の個人を識別する 情報)を取得することはありません。「排尿記録マイページ」にアクセスするための情報が記載されたメールは、サービス提供元のシステムを経由する ことなく、ご利用者様からご利用者様自身に送信されます。「排尿記録マイページ」のご利用にあたっては、日時、排尿量、切迫感、漏れ、飲水量、体重、 起床・就寝時刻の情報のみを入力できる仕組みとなっており、ご利用者様の個人情報が記録されることはありません。

## 📰 フェリング・ファーマ 株式会社